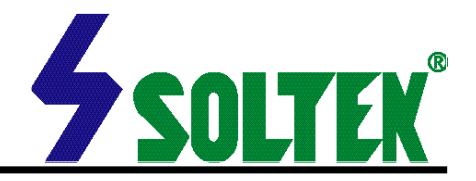

This User's Guide & Technical Reference is for assisting system manufacturers and end-users in setting up and installing the mainboard.

Every effort has been made to ensure that the information in this manual is accurate. Soltek Computer Inc. is not responsible for printing or clerical errors. Information in this document is subject to change without notice and does not represent a commitment on the part of Soltek Computer Inc.

No part of this manual may be reproduced, transmitted, translated into any language in any form or by any means, electronic or mechanical, including photocopying and recording, for any purpose without the express written permission of Soltek Computer Inc.

Companies and products mentioned in this manual are for identification purpose only. Product names appearing in this manual may or may not be registered trademarks or copyrights of their respective companies.

Soltek computer inc. Provides this manual "As is " without war ranty of any kind, either express or implied, including but not limited to the implied warranties or conditions of merchantability or fitness for a particular purpose. In no event shall Soltek computer inc. Be liable for any loss or profits, loss of business, loss of use or data, interruption of business, or for indirect, special, incidental, or consequential damages of any kind, even if Soltek computer inc. Has been advised of the possibility of such damages arising from any defect or error in this manual or product.

#### © Copyright 2000 Soltek Computer Inc. All rights reserved.

# EDITION : April 2000 VERSION : V1.0

http://www.soltek.com.tw e-mail: support@soltek.com.tw

# CONTENT

| Chapter 1: Introduction          | 4  |
|----------------------------------|----|
| 1-1 CPU                          | 4  |
| 1-2 CHIPSET                      | 4  |
| 1-3 L1 / L2 CACHE                | 4  |
| 1-4 MAIN MEMORY                  | 5  |
| 1-5 BIOS                         | 5  |
| 1-6 MULTI-I/O FUNCTION           | 5  |
| 1-7 AC'97 CODEC FUNCTION         | 5  |
| 1-8 MISCELLANOUS                 | 6  |
| 1-9.1 MAINBOARD LAYOUT - 77KVB   | 7  |
| 1-9.2 MAINBOARD LAYOUT - 77KVB-X | 8  |
| 1-10 MAINBOARD CHIPSETS DIAGRAM  |    |
| 1-11 SYSTEM MEMORY CONFIGURATION | 9  |
| Chapter 2: Hardware Setup        | 10 |
| 2-1 CPU FSB SELECT               | 10 |
| 2-2 JUMP SETTINGS                | 12 |
| 2-3 CONNECTORS                   | 17 |
| 2-4 DRIVER INSTALLATION          | 18 |
| Chapter 3: BIOS Setup            | 20 |
| 3-1: INTRODUCE THE BIOS.         | 20 |
| 3-2: WHAT IS SETUP               | 20 |
| 3-3: HOW TO RUN SETUP            | 21 |
|                                  |    |

| 3-4: WHAT IS THE CMOS            | 21 |
|----------------------------------|----|
| 3-5: WHAT IS POST                | 21 |
| 3-6 STANDARD CMOS FEATURES       | 23 |
| 3-7 ADVANCED BIOS FEATURES SETUP | 26 |
| 3-8 ADVANCED CHIPSET FEATURES    | 31 |
| 3-9 INTEGRATED PERIPHERALS       | 35 |
| 3-10 POWER MANAGEMENT SETUP      | 40 |
| 3-11 PnP/PCI CONFIGURATION SETUP | 47 |
| 3-12 PC Health Status            | 50 |
| 3-13 FREQUENCY/VOLTAGE CONTROL   | 51 |
| 3-14 LOAD FAIL-SAFE DEFAULTS     | 53 |
| 3-15 LOAD OPTIMIZED DEFAULTS     | 53 |
| 3-16 SUPERVISOR/USER PASSWORD    | 54 |
| 3-17 SAVE & EXIT SETUP           | 55 |
| 3-18 EXIT WITHOUT SAVING         | 55 |
|                                  |    |

# Appendix A

| Flash Memory | Update | Installation | 56 |
|--------------|--------|--------------|----|
|--------------|--------|--------------|----|

# Appendix B

| Driver | installation | 57 |
|--------|--------------|----|
|--------|--------------|----|

# **Chapter 1: Introduction**

# 1-1 CPU

- Supports AMD Althon Slot-A 550MHz/ 600MHz/ 650MHz/ 700MHz/ 750MHz/ 800MHz/ 850MHz/ 900MHz/ 950MHz/ 1GHz CPUs.
- Supports CPU voltage Auto-Detect circuit.

# 1-2 CHIPSET

- VIA KX133 chipset includes VT8371 system controller (North Bridge) and VT82C686A PCI to ISA bridge (South Bridge).
- Supports 32-bit PCI and 32-bit AGP interfaces.
- VIA VT82C686A includes UltraDMA-33/66, 4 USB ports, Integrated Super-I/O, AC97 / MC97 link, Hardware Monitoring, Power Management, and Keyboard / PS-2 Mouse Interfaces plus RTC / CMOS on chip.
- Supports separately powered 3.3V (5V tolerant) interface to system memory, AGP, and PCI bus.
- Modular power management and clock control for advanced system power management.
- 100MHz DDR (Double Data Rate) transfer on K7 CPU address and data buses.
- Supports 66MHz 1x, 2x and 4x modes for AD and SBA signaling.
- Pipelined split-transaction long-burst transfers up to 1GB/sec.
- Supports SideBand Addressing (SBA) mode.
- Windows 95 OSR-2 VxD and integrated Windows 98 / Windows 2000 miniport driver support.
- AGP v2.0 compliant.

# 1-3 L1 / L2 CACHE

- The AMD Athlon processor on-chip L1 cache is 128KB.
- The AMD Athlon processor on-chip L2 cache is 512KB.

# **1-4 MAIN MEMORY**

- Supports PC100 and PC133 MHz SDRAM, VCM SDRAM, and ESDRAM memory up to 3 DIMMs.
- Different DRAM timing for each bank.
- Supports mixed 1M/2M/4M/8M/16M/32MxN DRAMs.
- Supports up to 1.5GB memory space (256MB DRAM technology).
- Supports 3pcs 168pin DIMM sockets (64-bit data width and 3.3V DRAM interface with 5V-tolerant inputs).
- Two-bank interleaving for 16Mbit SDRAM support.
- Two-bank and four bank interleaving for 64Mbit SDRAM support.

# 1-5 BIOS

- Award BIOS.
- Supports Plug & Play (PnP).
- FLASH MEMORY for easy upgrade.
- Supports Advanced Power Management (APM) Rev 1.2 function.
- Supports Advanced Configuration Power Management Interface (ACPI) Rev 1.0 function.
- Year 2000 compliant.

## **1-6 MULTI-I/O FUNCTION**

- One floppy port supports up to 2.88MB.
- 4x Built-in USB connectors.
- Ultra ATA33/66 bus master IDE supports up to 4 IDE devices. (Including ZIP / LS-120 floppy devices)
- 2x 16550A Built-in fast UART compatible serial port connectors.
- Built-in SPP / EPP / ECP parallel port connectors.
- Built-in standard IrDA TX / RX header.
- Peripherals boot function with ATX power.

# **1-7 AC'97 CODEC FUNCTION**

 SoundBlast Pro Hardware and Direct Sound Ready AC'97 Digital Audio Controller.

# **1-8 MISCELLANOUS**

- ATX form factor.
- Mainboard size: 20.5mm X 30.5mm.
- Provides 5x PCI slots, 1x ISA slot, 1x AMR slot, 1x AGP slot and 3x DIMM sockets.
- AGP 2.0 interface with 1x 2x / 4x data transfer and 2x / 4x fast write capability.
- AGP Universal Connector supports via dual mode buffers.
- Supports SCSI, CD-ROM, ZIP, LS-120 boot up function.
- Supports Wake On LAN (WOL) boot up function.
- Supports BIOS Writing Protection.
- Supports BIOS CPU Core Voltage setting. (Optional)
- Provides DIP switch for easy setting.
- Supports Hardware Monitor function.

NOTE: To use Wake On LAN (WOL) function, the ATX power supply must provide at least 5V/720mA standby current capacity.

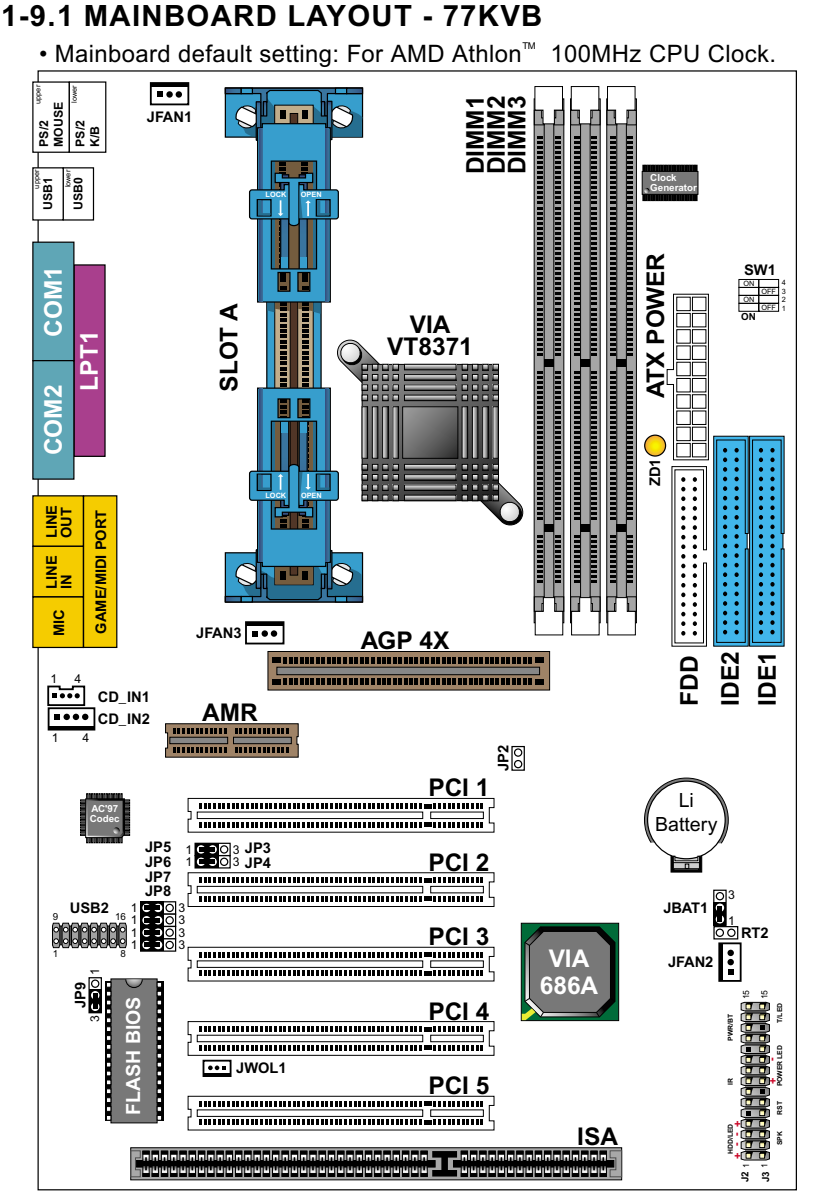

NOTE: Under 100MHz / 133MHz FSB, the SDRAM spec must complaint PC-100 / PC-133 spec.

# 1-9.2 MAINBOARD LAYOUT - 77KVB-X

• Mainboard default setting: For AMD Athlon<sup>™</sup> 100MHz CPU Clock.

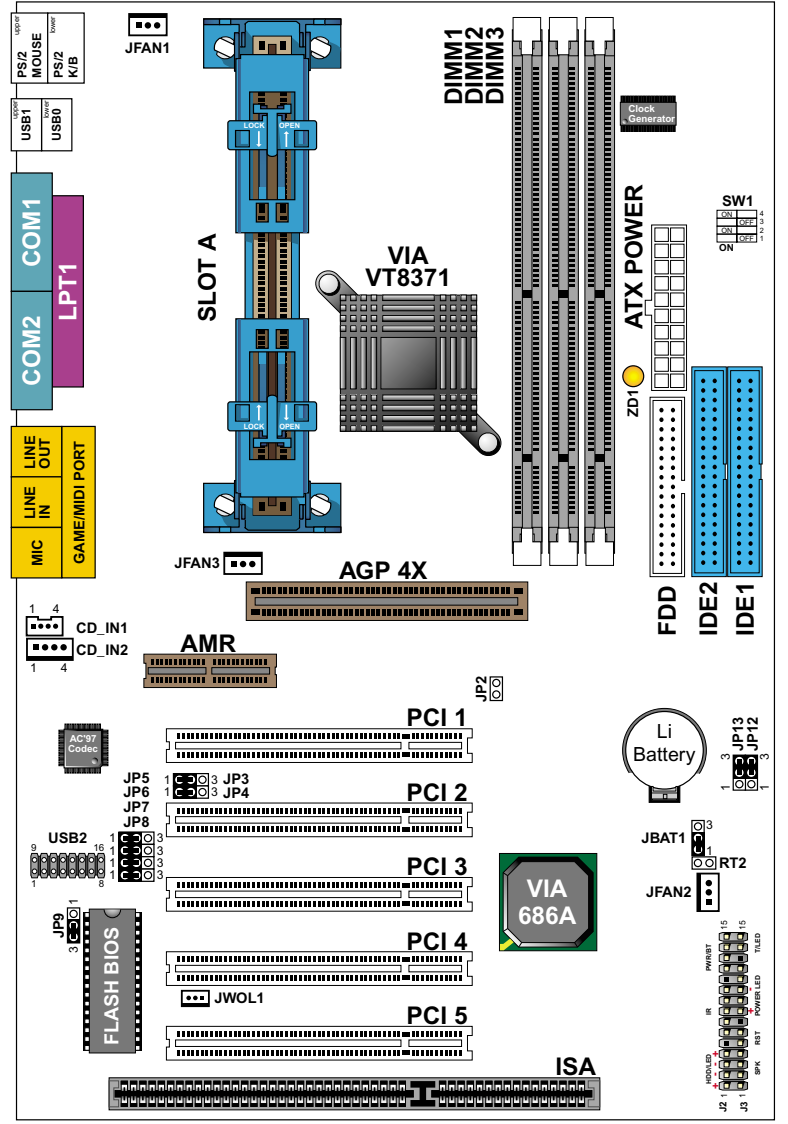

NOTE: Under 100MHz / 133MHz FSB, the SDRAM spec must complaint PC-100 / PC-133 spec.

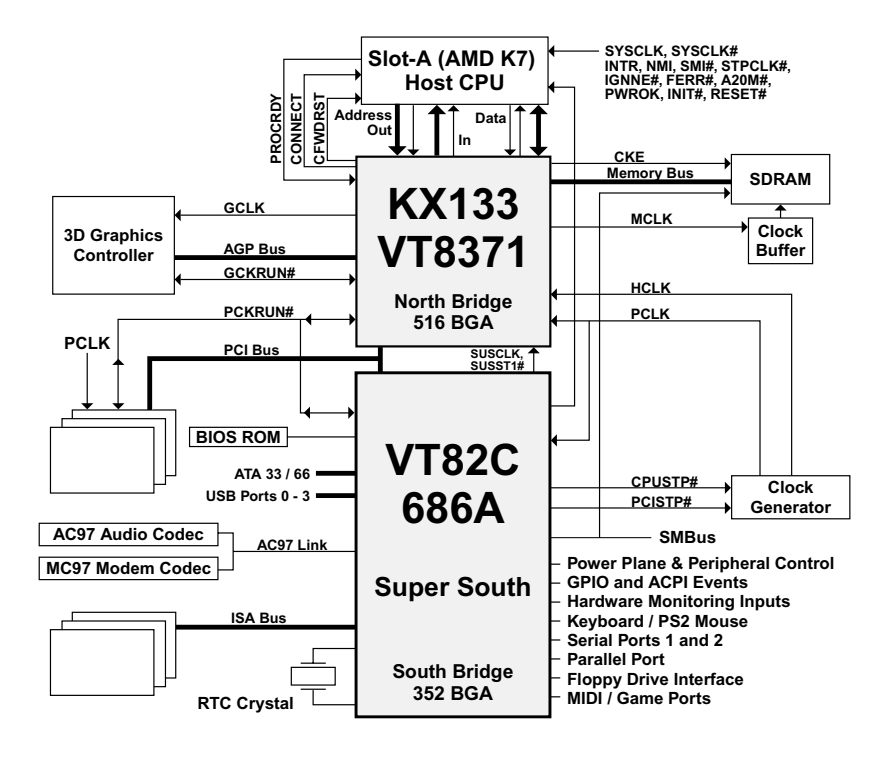

# **1-10 MAINBOARD CHIPSETS DIAGRAM**

#### KX133 System Block Diagram Using the VT82C686A South Bridge

# **1-11 SYSTEM MEMORY CONFIGURATION**

This VIA KX133 (AMD K7) motherboard supports 168 pin DIMM of 4MB, 8MB, 16MB, 32MB, 64MB, 128MB or 256MB to form a memory size between 8MB to 1.5GB (SDRAM). VIA KX133 chipsets provide "Table Free" function. It means that users can install DRAM with any configuration and in any bank, and that is why the DRAM table is not needed but do remember that the DRAM must be 3.3V unbuffered, 4 clock type.

# Chapter 2: Hardware Setup 2-1 CPU FSB SELECT

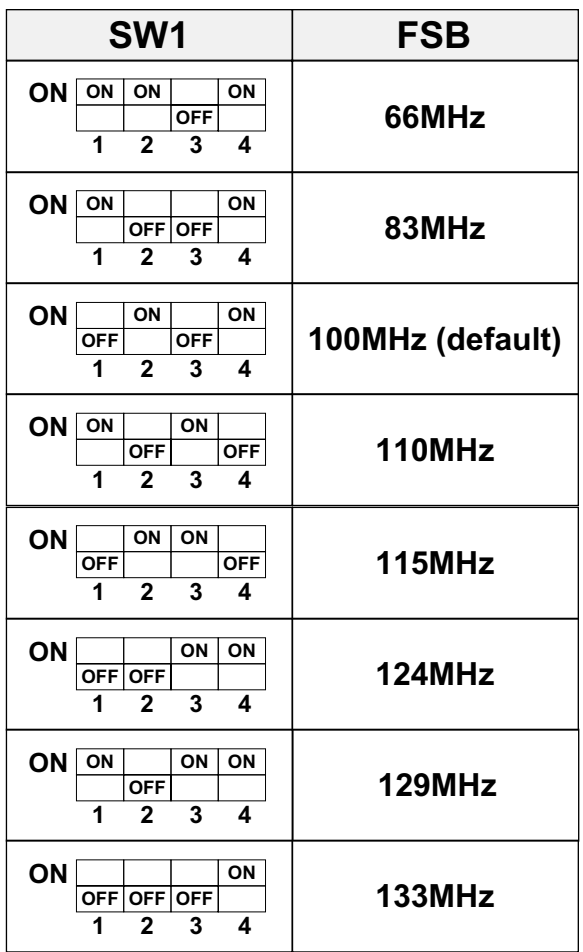

NOTE: Due to the Bus Ratio is internal inside the Athlon CPU, so that there is no any external jumper for user to set the Bus Ratio value.

#### WATCH OUT !!!

- 1. Please refer to your processor installation or other documentation attached with your CPU for detailed installing instruction.
- 2. Installing a heat sink and cooling fan is necessary for proper heat dissipation from your CPU. Uncorrected installation may result in overheating and damage of your CPU.
- 3. Before changing the setting of CPU Vcore from BIOS program, user SHOULD make sure of correct specification both of CPU CLOCK and RATIO. Uncorrected setting may cause damage to your CPU.

# **2-2 JUMP SETTINGS**

#### ■ JFAN#: Onboard FAN (12V) Connector.

| JFAN# | FUNCTION   |
|-------|------------|
| JFAN1 | CPU FAN1   |
| JFAN2 | SYSTEM FAN |
| JFAN3 | CPU FAN2   |

#### ■ JP2: Factory Test

Only for factory test.

## JP3 / JP4: AC'97 Codec Control

| AC'97 Codec       | JP3 / JP4      |
|-------------------|----------------|
| Disabled          |                |
| Enabled (default) | JP3 1<br>JP4 1 |

## ■ JP5 / JP6: USB Port Select (1)

| USB Port Select                                | JP5 / JP6 |
|------------------------------------------------|-----------|
| Redirect USB port3 to USB2 connector (default) |           |
| Redirect USB port3 to<br>AMR                   |           |

## ■ JP7 / JP8: USB Port Select (2)

| USB Port Select                                   | JP7 / JP8 |
|---------------------------------------------------|-----------|
| Redirect USB port2 to<br>USB2 connector (default) |           |
| Redirect USB port2 to<br>AGP                      |           |

#### ■ JP9: Power Lost Resume

This feature must work with BIOS. Please refer to the BIOS "Power On After PWR-Fail" sector.

| Power Lost Resume | JP9      |
|-------------------|----------|
| Normal (default)  | 1<br>3   |
| Enabled           | 1<br>3 🔾 |

## ■ JP12/JP13: Voice Diagnostic Language Select

JP12 and JP13 are only supported by 77KVB-X motherboard.

| Language Select   | JP12 / JP13                                                 |
|-------------------|-------------------------------------------------------------|
| Chinese           |                                                             |
| English (default) | <b>JP13</b> <sup>3</sup> <b>DO</b> <sup>3</sup> <b>JP12</b> |
| Japanese          |                                                             |
| Spanish           |                                                             |

## ■ JBAT1: Clear CMOS Data

Before you clear the CMOS data, it's necessary to turn the power off first (including +5V standby power). Otherwise, the system may work abnormally or malfunction.

| CMOS Status           | JBAT1               |
|-----------------------|---------------------|
| Retain Data (default) | 1 <b>C</b><br>3 O   |
| Clear CMOS Data       | 1 ()<br>3 <b>()</b> |

#### RT2: Thermal Sensor Connector

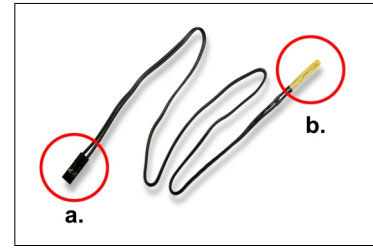

- a: Connect to RT2.
- b: Connect this thermal sensor to particular device which generates lots of heat such as Hard Disk, VGA chip, etc. When connected, user could observe the temperature change from the BIOS program.

#### ■ CD\_IN1/CD\_IN2: CD-ROM Audio Connector

| PIN # | CD_IN1        | CD_IN2        |
|-------|---------------|---------------|
| PIN 1 | Right Channel | Left Channel  |
| PIN 2 | GND           | GND           |
| PIN 3 | GND           | Right Channel |
| PIN 4 | Left Channel  | GND           |

#### ■ GAME/MIDI Port:

Connect joystick or MIDI to this connector.

#### MIC :Microphone Jack

Connect to microphone device.

#### LINE IN: Audio In Jack

Connect audio line in.

#### ■ LINE OUT/SPEAKER OUT: Audio Out Jack

Connect audio line out or speaker out.

#### ■ ZD1: Display DIMM Module Power Status

ON: DO NOT take out the DIMM module from DIMM socket when ZD1 is on, because the system is still in power on status (may be in suspend mode or STR mode).

OFF: We suggest that user had better to remove the DIMM module after disconnected the power supply.

#### ■ JWOL1: Wake On LAN (WOL) Connector

This connector is designed to boot up system via LAN. Connect the wake on signal form the LAN card to this connector.

\*\*\*For support WOL, the ATX power supply has to have at least 5V/720mA standby current.\*\*\*

| J2                 | PIN | SIGNAL DESCRIPTION       |  |
|--------------------|-----|--------------------------|--|
| HDD LED CONNECTOR  | 1   | +5V                      |  |
|                    | 2   | HDD LED SIGNAL           |  |
|                    | 3   | HDD LED SIGNAL           |  |
|                    | 4   | +5V                      |  |
| N.C.               | 5   | NO CONNECTION            |  |
|                    | 6   | INFRARED TRANSMIT SIGNAL |  |
|                    | 7   | GND                      |  |
| INFRARED CONNECTOR | 8   | INFRARED RECEIVE SIGNAL  |  |
|                    | 9   | NO CONNECTION            |  |
|                    | 10  | +5V                      |  |
| N.C.               | 11  | NO CONNECTION            |  |
| ATX POWER SWITCH   | 12  | GND                      |  |
|                    | 13  | ATX POWER SWITCH         |  |
|                    | 14  | SMI Signal               |  |
|                    | 15  | GND                      |  |

PIN1~PIN4: HDD DISK LED CONNECTOR Connect cable from the chassis's "H.D.D" to this connector.

- PIN6~PIN10: IR (INFRARED) CONNECTOR Connect cable from the chassis's "IR" to this connector.
- PIN12~PIN13: ATX POWER SWITCH CONNECTOR Connect cable from the chassis's "POWER" to this connector.
- PIN14~PIN15: SMI CONNECTOR

| J3                  | PIN | SIGNAL DESCRIPTION |
|---------------------|-----|--------------------|
|                     | 1   | SPEAKER SIGNAL     |
|                     | 2   | NO CONNECTION      |
| SPEARER CONNECTOR   | 3   | GND                |
|                     | 4   | +5V                |
| RESET SWITCH        | 5   | RESET SIGNAL       |
|                     | 6   | GND                |
| N.C.                | 7   | NO CONNECTION      |
|                     | 8   | +5V                |
| POWER LED CONNECTOR | 9   | NO CONNECTION      |
|                     | 10  | GND                |
| N.C.                | 11  | NO CONNECTION      |
|                     | 12  | GND                |
|                     | 13  | NO CONNECTION      |
|                     | 14  | +5V                |
| SUSPEND LED         | 15  | SUSPEND LED        |

#### PIN1~PIN4: SPEAKER CONNECTOR

Connect cable from the chassis's "SPEAKER" to this connector.

PIN5~PIN6: RESET SWITCH

Connect cable from the chassis's "RESET" to this connector. User can use this function to make a hardware re-boot. Press and hold this switch at least one second to re-boot.

- PIN8~PIN10: POWER LED CONNECTOR Connect to Power LED.
- PIN14~PIN15: SUSPEND LED CONNECTOR Connect to Suspend LED.

# **2-3 CONNECTORS**

#### J2, J3:

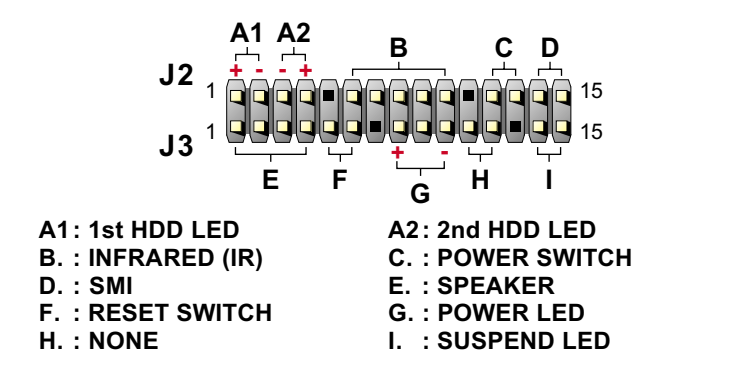

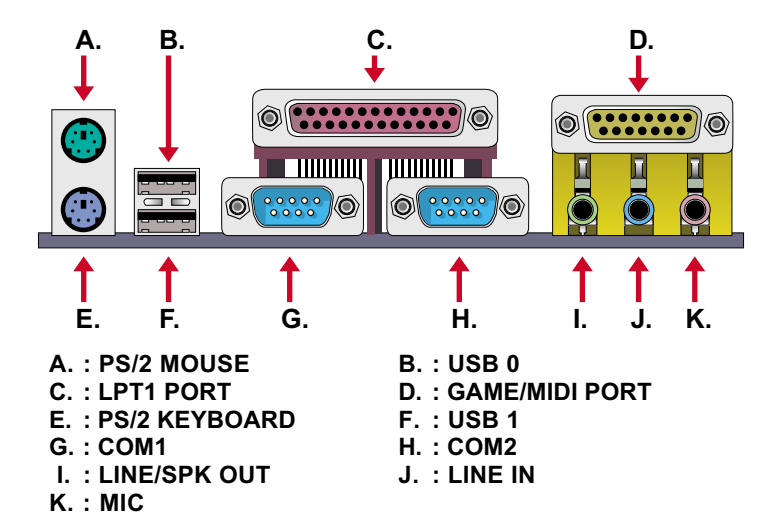

# 2-4 DRIVER INSTALLATION

Onboard AC'97 Audio Codec Controller Driver Installation for Windows95 / Windows98:

- 1. Go to CD-ROM driver, we suggest the CD-ROM title is D:\.
- 2. Find and run D:\DRIVER\AUDIO\VIA AC97\SETUP.EXE
- 3. Then the setup program will detect your O.S. to install relative files into your system.
- 4. Reboot your computer.
  - NOTE 1: IF USER WANTS TO USE EXTERNAL SOUND CARD, USER MUST RUN BIOS PROGRAM TO DISABLE "Onchip Sound" option in the "Chipset Feature Setup" and "Onboard Legacy Audio" option in the "Integrated Peripherals".
  - NOTE 2: UNDER WINDOWS95, USER MUST INSTALL Direct X FOR AGP ENVIRONMENT.
  - NOTE 3: User can also install 4in1 Driver from CD instead of the following drivers. (For avoid CD-ROM compalibility issue, user can ignore the IDE driver)

#### PART 1:

- 1. Put the CD into your CD-ROM.
- 2. There appears a welcome window.

(If doesn't, it means that your CD-ROM auto-run function does not enable, but you still can browser the CD via Windows Explorer and change the directory to where your CD-ROM directory is. Then run the **autorun.exe**)

- 3. Select "Install Driver".
- 4. Select "Install VIA Chipsets Driver".
- 5. Select "Install 4in1 Driver".
- 6. Then the program will automatically setup all drivers your system needs.
- 7. Finally, the system will re-boot.

#### NOTE: AFTER INSTALLED " 4in1 Driver", USER DOESN'T NEED TO INSTALL ANY OTHER PROGRAM IN PART 2.

#### PART 2:

#### VIA Patch Code Installation

Windows95 / Windows98:

- 1. Go to CD-ROM driver, we suggest the CD-ROM title is D:\.
- 2. Find and run D:\Patch\Via\patch9x\Setup\Setup.exe

3. Select "Install VIA Chipset Functions' Registry", then it will automatically install this program.

NOTE: This program should be installed before any other VIA's drivers.

VIA AGP VxD Driver for Windows9x Installation

Windows95 / Windows98:

- 1. Go to CD-ROM driver, we suggest the CD-ROM title is D:\.
- 2. Find and run D:\Driver\Via\Agp\Setup\Setup.exe
- Select "Install VIA AGP VxD in turbo mode" or "Install VIA AGP VxD normal mode", then it will automatically install this program.

VIA PCI IRQ Routing Miniport for Windows9x Installation

#### Windows95 / Windows98:

- 1. Go to CD-ROM driver, we suggest the CD-ROM title is D:\.
- 2. Find and run D:\Patch\Via\Virq9x\Setup.exe

NOTE: Before install Windows98, user must enable two functions for this miniport driver in the BIOS menu, one is "OnChip USB" in the "Chipset Features Setup" and another is "Assign IRQ for USB" in the "PnP/PCI Configuration Setup".

- VIA Hardware Monitor Setup
- 1. Make sure that the CD is in the CD-ROM.
  - 2. There will appear a welcome window, please use the mouse to choose "**Install Driver**" item.

(If not, that means user's CD-ROM autorun function is disabled, but user could still install the program via Windows Explorer. )

- 3. Choose "Install VIA Chipset Driver" item, then choose "Install VIA Hardware Monitor" item.
- 4. The setup program will install Hardware Monitor software automatically.

# **Chapter 3: BIOS Setup**

# **3-1: INTRODUCE THE BIOS.**

**B**IOS stands for Basic Input Output System. It is sometimes call the ROM BIOS because it is stored in a Read-Only Memory (ROM) chip on the motherboard. BISO is the first program to run when you turn on your computer. It performs the followin functions:

- initializing and testing hardware in your computer (a process called "POST", for Power On Self Test)
- · loading and running your operating system.
- managing SETUP for making changes in your computer.
- helping your operating system and application programs to manage your PC hardware by means of a set of routiness called BIOS Run-Time Services.

## 3-2: WHAT IS SETUP

 $\mathsf{S}^\mathsf{ETUP}$  is an interactive BIOS program that you need to run when:

- Changing the hardware on your system. (for example: installing a new Hard Disk, etc.)
- Modifying the behavior of your computer. (for example: changing the system time or date, or turning special features on or off, etc.)
- Enhancing your computer's behavior. (for example: speeding up performance by turning on shadowing or caching.)

# 3-3: HOW TO RUN SETUP

Derived the provide the provided the provided the provide

Press DEL to enter SETUP

## 3-4: WHAT IS THE CMOS

MOS is a special kind of memory maintained by a battery after you turn your computer off. The BIOS uses CMOS to store the settings you selected in SETUP. The CMOS also maintains the intermal clock. Every time you turn on your computer, the BIOS looks in CMOS for the settings you selected and configures your computer accordingly. If the battery charge runs too low, the CMOS content will be lost and POST will issue a "CMOS invalid" or "CMOS checksum invalid" message. If this happens, you may have to replace the battery. After the battery is replaced, the proper settings will need to be stored in SETUP.

# 3-5: WHAT IS POST

POST is an acronym for Power On Self Test. It is a traditional name for the routines that the BIOS uses to test and initializes the devices on your system when the PC is powered on. Its meanings has grown to include anything the BIOS does before the operating system is started.

Each of POST routines is assigned a POST code, an unique number which is sent to I/O port 080h before the routine is executed.

This VIA KX133 chipset comes with the AWARD BIOS from AWARD Software Inc. Enter the AWARD BIOS program Main Menu by:

1. Turn on or reboot the system. After a series of diagnostic checks, the following message will appear:

PRESS <DEL> TO ENTER SETUP

2. Press the <DEL> key and the main program screen will appear as follows:

CMOS Setup Utility - Copyright (C) 1984-2000 Award Software

| <ul> <li>Standard CMOS Features</li> </ul>    | Frequency/Voltage Control                         |
|-----------------------------------------------|---------------------------------------------------|
| <ul> <li>Advanced BIOS Features</li> </ul>    | Load Fail-Safe Defaults                           |
| <ul> <li>Advanced Chipset Features</li> </ul> | Load Optimized Defaults                           |
| <ul> <li>Integrated Peripherals</li> </ul>    | Set Supervisor Password                           |
| <ul> <li>Power Management Setup</li> </ul>    | Set User Password                                 |
| <ul> <li>PnP/PCI Configurations</li> </ul>    | Save & Exit Setup                                 |
| <ul> <li>PC Health Status</li> </ul>          | Exit Without Saving                               |
| Esc :Quit<br>F10:Save & Exit Setup            | ↑ ↓ → ← : Select Item<br>(Shift)F2 : Change Color |
|                                               |                                                   |

- Using the arrows on your keyboard, select an option, and press <Enter>. Modify the system parameter to reflect the options installed in your system.
- 4. You may return to the Main Menu anytime be pressing <ESC>.
- In the Main Menu, "SAVE AND EXIT SETUP" saves your changes and reboots the system, and "EXIT WITHOUT SAVING" ignores your changes and exits the program.

# **3-6 STANDARD CMOS FEATURES**

Standard CMOS Features allows you to record some basic system hardware configuration and set the system clock and error handling. You only need to modify the configuration values of this option when you change your system hardware configuration or the configuration stored in the CMOS memory gets lost or damaged.

Run the Standard CMOS Features as follows:

- 1. Choose "STANDARD CMOS FEATURES" from the Main Menu and a screen with a list of options will appear.
- 2. Use one of the arrow keys to move between options and modify the selected options by using PgUp/PgDn/+/- keys.

CMOS Setup Utility - Copyright (C) 1984-2000 Award Software Standard CMOS Features

| Date (mm:dd:yy)                                                                        | Thu, Dec 30 1999                                                                 | Item Help  |
|----------------------------------------------------------------------------------------|----------------------------------------------------------------------------------|------------|
| Time (hh:mm:ss)                                                                        | 9 : 52 : 15                                                                      | Menu Level |
| IDE Primary Master<br>IDE Primary Slave<br>IDE Secondary Master<br>IDE Secondary Slave | Press Enter 13022 MB<br>Press Enter None<br>Press Enter None<br>Press Enter None |            |
| Drive A<br>Drive B                                                                     | 1.44M, 3.5 in.<br>None                                                           |            |
| Video<br>Halt On                                                                       | EGA/VGA<br>All,But Keyboard                                                      |            |
| Base Memory<br>Extended Memory<br>Total Memory                                         | 640K<br>31744K<br>32768K                                                         |            |

↑↓→←:Move Enter:Select +/-/PU/PD:Value F10:Save ESC:Exit F1:General Help F5:Previous Values F6:Fail-Safe Defaults F7:Optimized Defaults

| Date (mm:dd:yy)<br>Time (hh:mm:ss)                             | Set the current date and time.                                                                                                    |
|----------------------------------------------------------------|----------------------------------------------------------------------------------------------------|
| IDE Primary Master/<br>Slave<br>IDE Secondary Master/<br>Slave | This field records the specification for all non-SCSI Hard Disk<br>Drives installed in your system. Refer to the following screen<br>to know how to set Hard Disk Drive. |

CMOS Setup Utility - Copyright (C) 1984-2000 Award Software IDE Primary Master

| IDE HDD Auto-Detection | Press Enter | Item Help  |
|------------------------|-------------|------------|
| IDE Primary Master     | Auto        | Menu Level |
| Access Mode            | Auto        |            |
| Capacity               | 13022 MB    |            |
| oupuolity              |             |            |
| Cylinder               | 25232       |            |
| Head                   | 16          |            |
| Precomp                | 0           |            |
| Landing Zone           | 25231       |            |
| Sector                 | 63          |            |
|                        |             |            |
|                        |             |            |
|                        |             |            |
|                        |             |            |
|                        |             |            |
|                        |             |            |
|                        |             |            |
|                        |             |            |
|                        |             |            |

↑↓→←:Move Enter:Select +/-/PU/PD:Value F10:Save ESC:Exit F1:General Help F5:Previous Values F6:Fail-Safe Defaults F7:Optimized Defaults Drive A / B Set the field to the type(s) of Floppy Disk drive(s) installed in your system. The choice: 360KB, 5.25in. 1.2MB, 5.25in. 720KB, 3.5in. 1.44MB, 3.5in. 2.88MB, 3.5in.

Video Set the field to the type of video display card installed in your system. The choice: Monochrome, Color 40x25, EGA / VGA, (default) Color 80x25

Halt On Set this warning feature for the type of errors that will cause the system to halt. The choice: All, But Keyboard (defaults) All, But Diskette All, But Disk / Key All Errors No Errors

3. Press <ESC> and follow the screen instructions to save or disregard your setting.

# **3-7 ADVANCED BIOS FEATURES SETUP**

Advanced BIOS Features Setup allows you to improve your system performance or set up system features according to your preference.

Run the Advanced BIOS Features Setup as follows:

1. Choose "ADVANCED BIOS FEATURES SETUP" from the Main Menu and a screen with a list of options will appear.

CMOS Setup Utility - Copyright (C) 1984-2000 Award Software Advanced BIOS Features

| Virus Warning              | Disabled | Item Help  |
|----------------------------|----------|------------|
| CPU Internal Cache         | Enabled  | Menu Level |
| External Cache             | Enabled  |            |
| CPU L2 Cache ECC Checking  | Enabled  |            |
| Quick Power On Self Test   | Enabled  |            |
| First Boot Device          | Floppy   |            |
| Second Boot Device         | HDD-0    |            |
| Third Boot Device          | LS/ZIP   |            |
| Boot Other Device          | Enabled  |            |
| Swap Floppy Drive          | Disabled |            |
| Boot Up Floppy Seek        | Disabled |            |
| Boot Up NumLock Status     | On       |            |
| Gate A20 Option            | Fast     |            |
| Typematic Rate Setting     | Disabled |            |
| Typematic Rate (Chars/Sec) | 6        |            |
| Typematic Delay (Msec)     | 250      |            |
| Security Option            | Setup    |            |
| OS Select For DRAM > 64MB  | Non-OS2  |            |
| Video BIOS Shadow          | Enabled  |            |
| C80000-CBFFF Shadow        | Disabled |            |
| CC0000-CFFFF Shadow        | Disabled |            |
| D00000-D3FFF Shadow        | Disabled |            |
| D40000-D7FFF Shadow        | Disabled |            |
| D80000-DBFFF Shadow        | Disabled |            |
| DC0000-DFFFF Shadow        | Disabled |            |

↑↓→ ←:Move Enter:Select +/-/PU/PD:Value F10:Save ESC:Exit F1:General Help F5:Previous Values F6:Fail-Safe Defaults F7:Optimized Defaults  Use one of the arrow keys to move between options and modify the selected options by using PgUp/PgDn/+/- keys. An explanation of the <F>keys follows:

<F1>: "Help" gives options available for each item. <Shift> + <F2>: Change BIOS screen color.

- <F5>: Get the previous values. These values are the values with the user started in the current session.
- <F6>: Load all options with the BIOS default values.
- <F7>: Load all options with the Setup default values.

| Virus Warning                                 | Allows you to choose the virus warning feature for IDE Hard<br>Disk boot sector protection. If this function is enabled and<br>someone attempt to write data into this area, BIOS will show<br>a warning message on screen and alarm beep.<br>The choice: Enabled, Disabled (default) |
|-----------------------------------------------|----------------------------------------------------------------------------------------------------|
|                                               | Note: Many diagnostic (or boot manager) programs which<br>attempt to access the boot sector table can cause the<br>above warning message. If you will be running such a<br>program, we recommend that you disable the virus<br>protection first.                                      |
|                                               |                                                                                                    |
| CPU Internal Cache                            | Choose Enabled (default) or Disabled. This option allows user to enable or disable the CPU internal cache.                                                                                                    |
|                                               |                                                                                                    |
| External Cache                                | Choose Enabled (default) or Disabled. This option allows user to enable or disable the external cache memory.                                                                                                    |
|                                               |                                                                                                    |
| CPU L2 Cache ECC<br>Checking                  | Choose Enabled (default) or Disabled.                                                                                                    |
|                                               |                                                                                                    |
| Quick Power On Self<br>Test                   | Choose Enabled (default) or Disabled. Allows the system to skip certain tests while booting. This will decrease the time needed to boot the system.                                                                                                    |
|                                               |                                                                                                    |
| First / Second / Third /<br>Boot Other Device | Select your boot device priority.<br>The choice: Disabled, Floppy, LS/ZIP, SCSI, CDROM, LAN,<br>HDD-0, HDD-1, HDD-2, HDD-3.                                                                                                    |
|                                               |                                                                                                    |
| Swap Floppy Drive                             | If the system has two floppy devices, choose enable to as-<br>sign physical drive B to logical drive A and vice-versa.<br>The choice: Enabled, Disabled (default)                                                                                                    |

| Boot Up Floppy Seek            | Enable tests floppy drives to determine whether they have 40<br>or 80 tracks.<br>The choice: Enabled, Disabled (default).                                                           |
|--------------------------------|----------------------------------------------------------------------------------------------------|
| Boot Up NumLock<br>Status      | On (default): Activate the NumLock function at boot up.<br>Off: Close the NumLock function at boot up.                                                                              |
| Gate A20 Option                | Fast (default): Let chipset controls GateA20.<br>Normal: A pin in the keyboard controller controls GateA20.                                                                         |
| Typematic Rate Setting         | Choose Enabled or Disabled (default): Keystrokes repeat at<br>a rate determine by the keyboard controller. When enabled,<br>the typematic rate and typematic delay can be selected. |
| Typematic Rate<br>(Char / Sec) | The rate at which character repeats when you hold down a key.<br>The choice: 6, 8 (default), 10, 12, 15, 20, 24, 30.                                                                |
| Typematic Delay (Msec)         | The delay before key strokes begin to repeat.<br>The choice: 250 (default), 500, 750, 1000.                                                                                         |
| Security Option                | Choose System or Setup (default). Select whether the pass-<br>word is required every time the system boots or only when<br>you enter setup.                                         |
| OS Select for DRAM ><br>64MB   | Select OS2 only if you are running OS/2 operating system<br>with greater than 64MB of RAM on the system.<br>The choice: OS2, Non-OS2 (default)                                      |
| Video BIOS Shadow              | Enabled copies Video BIOS to shadow RAM for improving performance.<br>The choice: Enabled (default), Disabled                                                                       |

C8000-CBFFF to These options are used to shadow other expansion card ROMs.

3. Press <ESC> and follow the screen instructions to save or disregard your setting.

# **3-8 ADVANCED CHIPSET FEATURES**

Advanced Chipset Features changes the values of the chipset registers. These registers control the system options.

Run the Advanced Chipset Features as follows:

- 1. Choose "ADVANCED CHIPSET FEATURES" from the Main Menu and a screen with a list of options will appear.
- 2. Use one of the arrow keys to move between options and modify the selected options by using PgUp/PgDn/+/- keys.

CMOS Setup Utility - Copyright (C) 1984-2000 Award Software Advanced Chipset Features

| Bank 0/1 DRAM Timing    | SDRAM 10ns | Item Help  |
|-------------------------|------------|------------|
| Bank 2/3 DRAM Timing    | SDRAM 10ns | Menu Level |
| Bank 4/5 DRAM Timing    | SDRAM 10ns |            |
| SDRAM Cycle Length      | 3          |            |
| DRAM Clock              | Host Clk   |            |
| Memory Hole             | Disabled   |            |
| P2C/C2P Concurrency     | Enabled    |            |
| Fast R-W Turn Around    | Disabled   |            |
| System BIOS Cacheable   | Disabled   |            |
| Video RAM Cacheable     | Disabled   |            |
| AGP Aperture Size       | 64M        |            |
| AGP-4X Mode             | Disabled   |            |
| AGP Driving Control     | Auto       |            |
| AGP Driving Value       | DA         |            |
| AGP Fast Write          | Disabled   |            |
| K7 CLK_CTL Select       | Optimal    |            |
| OnChip USB              | Enabled    |            |
| USB Keyboard support    | Disabled   |            |
| CPU to PCI Write Buffer | Enabled    |            |
| PCI Dynamic Bursting    | Enabled    |            |
| PCI Master 0 WS Write   | Enabled    |            |
| PCI Delay Transaction   | Enabled    |            |
| PCI#2 Access #1 Retry   | Enabled    |            |
| AGP Master 1 WS Write   | Disabled   |            |
| AGP Master 1 WS Read    | Disabled   |            |
| Memory Parity/ECC Check | Disabled   |            |

↑↓→ ←:Move Enter:Select +/-/PU/PD:Value F10:Save ESC:Exit F1:General Help F5:Previous Values F6:Fail-Safe Defaults F7:Optimized Defaults

| Bank 0/1 2/3 4/5 SDRAM<br>Timing | This item allows you to select the value in this field, depend-<br>ing on whether the board has paged SDRAMs .<br>The choice: SDRAM 8ns, SDRAM 10ns (default), Normal,<br>Fast, Turbo.                                                                                                    |
|----------------------------------|----------------------------------------------------------------------------------------------------|
| SDRAM Cycle Length               | You can select CAS latency time in HCLKs of 2 or 3 (default).<br>The system board designer should have set the values in this<br>field, depending on the DRAM installed. Do not change the<br>values in this field unless you change specifications of the<br>installed DRAM or the installed CPU. |
| DRAM CLOCK                       | The setting of this item must depend on the spec of PC100/<br>PC133. For example, if user chooses HCLK + 33M, that<br>means not only the motherboard but also the SDRAM needs<br>to comply with PC-133 spec.<br>Choice: Host CLK(default), HCLK-33M or HCLK+33M.                                   |
| Memory Hole                      | Choose 15M-16M or Disabled (default). In order to improve<br>performance, certain space in memory can be reserved for<br>ISA cards. This memory must be mapped into the memory's<br>space below 16MB. Enbable this option will cause memory<br>only connect to 16MB.                               |
| P2C / C2P Concurrency            | Use default setting.                                                                                                    |
| Fast R / W Turn Around           | When disabled, CPU bus will be occupied during the entire<br>PCI operation period.<br>The choice:<br>Enabled,<br>Disabled                                                                                                    |
| System BIOS<br>Cacheable         | Choose Enabled or Disabled (default). When Enabled, the access to the system BIOS ROM addressed at F0000H-FFFFFH is cached.                                                                                                    |
| Video RAM Cacheable              | Choose Enabled or Disabled (default). When enabled, the access to the VGA RAM addressed is cached.                                                                                                    |

| AGP Aperture Size                                 | Choose 4, 8, 16, 32, 64 (default), 128 or 256MB. Memory map and graphics data structures can reside in a Graphics Aperture. This area is like a linear buffer. BIOS will automatically report the starting address of this buffer to the O.S.                        |
|---------------------------------------------------|----------------------------------------------------------------------------------------------------|
| AGP-4X Mode                                       | This item allows user to enable / disable the AGP-4x (133MHz                                                                                                    |
| Note: The above 2 options<br>HPSIR/ASKIR is selec | clock) mode.<br>WTRE Choice: Enabled, Disabled (default).<br>cted.                                                                                                    |
| AGP Driving Control                               | The choice: Auto (default), Manual.<br>Auto: Let the chip auto-detect the optimal setting.<br>Manual: Only use this option in the compatibility issue<br>happened.                                                                                                   |
| AGP Driving Value                                 | Keep the default setting. If user wants to change this option, please contact your motherboard vender or manufacturer.                                                                                                    |
| AGP Fast Write                                    | The choice: Enabled, Disabled (default).<br>Note: Don't enable this option unless the AGP card supports<br>this function. Please refer to the AGP card manual be-<br>fore changes this option.                                                                       |
| K7 CLK_CTL Select                                 | The choice: Optimal, default.                                                                                                    |
| OnChip USB                                        | This should be enabled if your system has a USB installed on<br>the system board and you wish to use it. Even when so<br>equipped, if you add a higher performance controller, you will<br>need to disable this feature.<br>The choice: Enabled (default), Disabled. |
| USB Keyboard Support                              | Enabled: Enables function when the USB keyboard is being<br>used.<br>Disabled (default): When the AT keboard is being used.                                                                                                    |
| CPU to PCI Write Buffer                           | The choice: Enabled (default), Disabled.                                                                                                    |
| PCI Dynamic Bursting                              | The choice: Enabled (default), Disabled.                                                                                                    |

| PCI Master 0 WS Write        | The choice: Enabled (default), Disabled.                                                                                                    |
|------------------------------|----------------------------------------------------------------------------------------------------|
| PCI Delay Transaction        | The choice: Enabled (default), Disabled.                                                                                                    |
| PCI #2 Access #1 Retry       | The choice: Enabled (default), Disabled.                                                                                                    |
| AGP Master 1 WS Write        | The choice: Enabled, Disabled (default).                                                                                                    |
| AGP Master 1 WS Read         | The choice: Enabled, Disabled (default).                                                                                                    |
| Memory Parity / ECC<br>Check | Enabled add a parity check to the boot-up memory tests. Se-<br>lect Enabled only if the system DRAM contains parity.<br>The choice: Enabled, Disabled (default)                                                                |
|                              | Note: Wrong setting of CPU Vcore may cause damage to<br>CPU. In consequence of such a potential risk, we<br>strongly recommend user to leave DEFAULT setting<br>unless user does comprehends how to set accurate<br>CPU Vcore. |

3. Press <ESC> and follow the screen instructions to save or disregard your setting.

# **3-9 INTEGRATED PERIPHERALS**

Integrated Peripherals option changes the values of the chipset registers. These registers control system options in the computer.

Run the Integrated Peripherals as follows:

- 1. Choose "INTEGRATED PERIPHERALS" from the Main Menu and a screen with a list of options will appear.
- 2. Use one of the arrow keys to move between options and modify the selected options by using PgUp/PgDn/+/- keys.

| CMOS Setup Utility - Copyright (C) | 1984-2000 Award | Software |
|------------------------------------|-----------------|----------|
| Integrated Per                     | ipherals        |          |

| OnChip IDE Channel10    | Enabled  | Item Help  |
|-------------------------|----------|------------|
| OnChip IDE Channel11    | Enabled  | Menu Level |
| IDE Prefetch Mode       | Enabled  |            |
| Primary Master PIO      | Auto     |            |
| Primary Slave PIO       | Auto     |            |
| Secondary Master PIO    | Auto     |            |
| Secondary Slave PIO     | Auto     |            |
| Primary Master DMA      | Auto     |            |
| Primary Slave DMA       | Auto     |            |
| Secondary Master DMA    | Auto     |            |
| Secondary Slave DMA     | Auto     |            |
| Init Display First      | PCI Slot |            |
| IDE HDD Block Mode      | Enabled  |            |
| Onboard FDC Controller  | Enabled  |            |
| Onboard Serial Port 1   | 3F8/IRQ4 |            |
| Onboard Serial Port 2   | 2F8/IRQ3 |            |
| UART 2 Mode             | Normal   |            |
| IR Function Duplex      | Enabled  |            |
| TX, RX inverting enable | Hi, Lo   |            |
| Onboard Parallel Port   | 378/IRQ7 |            |
| Onboard Parallel Mode   | ECP+EPP  |            |
| ECP Mode Use DMA        | 3        |            |
| Parallel Port EPP Type  | EPP1.9   |            |
| Onboard Legacy Audio    | Enabled  |            |
| Sound Blaster           | Disabled |            |
| SB I/O Base Address     | 220H     |            |
| SB IRQ Select           | IRQ5     |            |
| SB DMA Select           | DMA1     |            |
| MPU-401                 | Disabled |            |
| MPU-401 I/O Address     | 330-333H |            |
| Game Port (200-207H)    | Enabled  |            |

↑↓→←:Move Enter:Select +/-/PU/PD:Value F10:Save ESC:Exit F1:General Help F5:Previous Values F6:Fail-Safe Defaults F7:Optimized Defaults

| OnChip IDE Channel<br>0 / 1                                    | The chipset contains a PCI IDE interface with support from<br>two IDE channels. Select Enabled to activate the first and/or<br>the second IDE interface. Select Disabled to deactivate an<br>interface, if you install a primary and/or second add-on IDE<br>interface.<br>The choice: Enabled(default), Disabled. |
|----------------------------------------------------------------|----------------------------------------------------------------------------------------------------|
| Primary<br>Master/Slave PIO<br>Secondary<br>Master/Slave PIO   | Choose Auto (default) or Mode 0~4. The BIOS will detect the HDD mode type automatically when you choose Auto. You need to set to a lower mode than Auto when your hard disk becomes unstable.                                                                                                    |
| Primary Master/Slave<br>UDMA<br>Secondary Master/Slave<br>UDMA | Enabled (default): Turn on the onboard IDE function.<br>Disabled: Turn off the onboard IDE function.                                                                                                    |
| Init Display First                                             | This option allows you to decide to activate PCI Slot or AGP first.<br>Choose PCI Slot(default), AGP.                                                                                                    |
| IDE Prefetch Mode                                              | Choose Enable(default), Disabled.                                                                                                    |
| Onboard FDC<br>Controller                                      | Choose Enabled (default) or Disabled. Choose Disabled when<br>you use an ISA card with FDD function, or choose Enabled to<br>use the onboard FDD connector.                                                                                                    |
| Onboard Serial Port1                                           | Choose Auto (default), 3F8/IRQ4, 2F8/IRQ3, 3E8/IRQ4, 2E8/<br>IRQ3 or Disabled. Don't set port 1 & 2 to the same value,<br>except when setting at Disabled.                                                                                                    |
| Onboard Serial Port2                                           | Choose Auto (default), 3F8/IRQ4, 2F8/IRQ3, 3E8/IRQ4, 2E8/<br>IRQ3 or Disabled.                                                                                                    |
| UART 2 Mode Select                                             | Choose Standard (default), HPSIR or ASKIR.                                                                                                    |

| IR Transmission Delay   | Enabled: Enable delay when transferring data.<br>Disabled (default): Disable delay when transferring data.                                                    |
|-------------------------|----------------------------------------------------------------------------------------------------|
| TX, RX inverting enable | Choose Lo,Lo (default) / Lo,Hi / Hi,Hi / Hi,Lo.                                                                                                    |
| Onboard Paralle Port    | Choose the printer I/O address: 378H/IRQ7 (default), 3BCH/<br>IRQ7, 278H/IRQ5 or Disabled.                                                                    |
| Onboard Parallel Mode   | Choose Normal (default), ECP/EPP, SPP mode. The mode depends on the external device connected to this port.                                                   |
|                         | Note: The above 2 options will not be displayed unless the<br>EPP/ECP is selected.                                                                            |
| ECP Mode Use DMA        | Choose DMA3 (default) or DMA1. Most sound cards use DMA1. Check with your sound card configuration to make sure that there is no conflict with this function. |
| Parallel Port EPP Type  | Choose EPP1.7 or EPP1.9 (default). EPP1.9 supports hard-<br>ware handshake. This setting is dependent upon your EPP<br>device.                                |
| Onboard Legacy Audio    | The choice: Enabled (default), Disabled.                                                                                                    |
| Sound Blaster           | The choice: Enabled, Disabled (default).                                                                                                    |
| SB I/O Base Address     | The choice: 220H (default), 240H, 260H, 280H.                                                                                                    |
| SB IRQ Select           | The choice: IRQ5(default), IRQ9, IRQ10.                                                                                                    |

| SB DMA Select        | The choice: DMA0, DMA1 (default), DMA2, DMA3.                     |
|----------------------|-------------------------------------------------------------------|
| MPU-401              | The choice: Enabled, Disabled (default).                          |
| MPU-401 I/O Address  | The choice: 330-333H (default), 300-303H, 310-313H, 320-<br>323H. |
| Game Port (200-207H) | The choice: Enabled (default), Disabled.                          |

3. Press <ESC> and follow the screen instructions to save or disregard your setting.

# 3-10 POWER MANAGEMENT SETUP

Power Management Setup changes the system power savings function.

Run the Power Management Setup as follows:

- 1. Choose "POWER MANAGEMENT SETUP" from the Main Menu and a screen with a list of options will appear.
- 2. Use one of the arrow keys to move between options and modify the selected options by using PgUp/PgDn/+/- keys.

CMOS Setup Utility - Copyright (C) 1984-2000 Award Software Power Management Setup

| ACPI function                                                                                                    | Enabled                                                                                                    | Item Help               |
|----------------------------------------------------------------------------------------------------|----------------------------------------------------------------------------------------------------|-------------------------|
| ACPI function<br>Power Management<br>ACPI Suspend Type<br>PM Control by APM<br>Video Off Option<br>Video Off Method<br>MODEM Use IRQ<br>Soft-Off by PWRBTN<br>Wake Up Events | Enabled<br>Press Enter<br>S1(POS)<br>Yes<br>Suspend -> Off<br>V/H SYNC+Blank<br>3<br>Instant-Off<br>Press Enter | Item Help<br>Menu Level |
|                                                                                                    |                                                                                                    |                         |

↑↓→←:Move Enter:Select +/-/PU/PD:Value F10:Save ESC:Exit F1:General Help F5:Previous Values F6:Fail-Safe Defaults F7:Optimized Defaults

| ACPI Function    | Enabled: Turn on ACPI function.<br>Disabled (default): Turn off ACPI function.                           |
|------------------|----------------------------------------------------------------------------------------------------|
| Power Management | Press enter to next screen as following:<br>The choice: User Define (default), Mix Saving or Max Saving. |

#### CMOS Setup Utility - Copyright (C) 1984-2000 Award Software Power Management

| Power Management | User Define | Item Help  |
|------------------|-------------|------------|
| HDD Power Down   | Disable     | Menu Level |
| Suspend Mode     | Disable     |            |
|                  |             |            |
|                  |             |            |
|                  |             |            |
|                  |             |            |
|                  |             |            |
|                  |             |            |
|                  |             |            |
|                  |             |            |
|                  |             |            |
|                  |             |            |

↑↓→←:Move Enter:Select +/-/PU/PD:Value F10:Save ESC:Exit F1:General Help F5:Previous Values F6:Fail-Safe Defaults F7:Optimized Defaults

| HDD Power Down | Time is adjustable from 1 to 15 minutes. When the set time has elapsed, the BIOS sends a command to the HDD to power down which turns off the motor. |
|----------------|----------------------------------------------------------------------------------------------------|
| Suspend Mode   | This option allows you to choose the mode for the different timer. The Suspend mode turns off the CPU and saves the energy of the system.            |

| ACPI Suspend Type    | The choice: S1(POS) (default) or S3 (STR).                                                                                                    |
|----------------------|----------------------------------------------------------------------------------------------------|
| PM Control By APM    | Choose Yes (default) or No. You need to choose Yes when<br>the operating system has the APM functions, otherwise<br>choose No.                                                                                                    |
| Video Off Option     | The choice: Suspend -> Off (default), All Modes -> Off, Al-<br>ways On.                                                                                                    |
| Video Off Method     | Choose Blank Screen, DPMS Support or V/H Sync+Blank<br>(default). You can choose either DPMS or V/H Sync+Blank<br>when ther monitor has the Green function. You need to choose<br>Blank when the monitor has neither the Green function. |
| Modem Use IRQ        | Assign the IRQ number to the modem which is being used so that the ring signal can wake up the system. The default setting is 3 (COM2).                                                                                                  |
| Soft-Off By PWR-BTTN | Instant-Off (default): Turn off the system power at once after<br>pushing the power button.<br>Delay 4 Sec: Turn off the system power 4 seconds after push-<br>ing the power button (to meet PC97/98 spec)                               |

| CMOS Setup Utility - Copyright (C) 1984-2000 Award Software |
|-------------------------------------------------------------|
| Wake Up Events                                              |

| VGA                                                                                                    | OFF                                                                              | Item Help               |
|----------------------------------------------------------------------------------------------------|----------------------------------------------------------------------------------|-------------------------|
| VGA<br>LPT & COM<br>HDD & FDD<br>PCI Master<br>Wake Up On LAN<br>Modem Ring Resume<br>RTC Alarm Resume<br>Date (of Month)<br>Resume Time (hh:mm:ss)<br>IRQs Activity Monitoring | OFF<br>LPT/COM<br>ON<br>OFF<br>Disabled<br>Disabled<br>0<br>0 0 0<br>Press Enter | Item Help<br>Menu Level |
|                                                                                                    |                                                                                  |                         |

↑↓→ ←:Move Enter:Select +/-/PU/PD:Value F10:Save ESC:Exit F1:General Help F5:Previous Values F6:Fail-Safe Defaults F7:Optimized Defaults

| VGA          | When On of VGA, any activity from one of the listed system peripheral devices or IRQs wakes up the system. Choice: On(default), Off.                       |
|--------------|----------------------------------------------------------------------------------------------------|
| LPT & COM    | When On of LPT&COM, any activity from one of the listed system peripheral devices or IRQs wakes up the system. Choice: LPT/COM(default), NONE, LPT or COM. |
| HDD & FDD    | When On of HDD&FDD, any activity from one of the listed system peripheral devices wakes up the system. Choice: On(default), Off.                           |
| DMA / master | When On, any activity from one of the listed system peripheral devices wakes up the system.<br>Choice: On, Off(default).                                   |

| Wake On LAN                | <ul> <li>Enabled: Wake on the system from the LAN card (LAN card<br/>must support wake on LAN function and the power<br/>supply must provide at least 5V/7750mA standby<br/>current)</li> <li>Disabled(default): Disable Wake On LAN function.</li> </ul> |
|----------------------------|----------------------------------------------------------------------------------------------------|
| Modem Ring Resume          | An input signal on the serial Ring Indicator (RI) Line (in other words, an incoming call on the modem) awakens the system from a soft off state.                                                                                                    |
| RTC Alarm Resume           | When Enabled, you can set the date and time at the which<br>the RTC(Real Time Clock) alarm awakens the system from<br>suspend mode.<br>Choice: Disabled(default), Enabled.                                                                                |
| Date (of Month)            | Set a certain date when RTC Alarm Resume option is En-<br>abled to awaken the system. This option is concurrent with<br>Resume Time option.                                                                                                    |
| Resume Time (hh:mm:<br>ss) | Set a certain time when RTC Alarm Resume option is En-<br>abled to awaken the system. This option is concurrent with<br>Date option.                                                                                                    |

| CMOS Setup Utility - Copyright (C) 1984-2000 Award Software |
|-------------------------------------------------------------|
| IRQs Activity Monitoring                                    |

| Primary INTR        | ON        | Item Help  |
|---------------------|-----------|------------|
| IRQ3 (COM 2)        | Primary   | Menu Level |
| IRQ4 (COM 1)        | Primary   |            |
| IRQ5 (LPT 2)        | Primary   |            |
| IRQ6 (Floppy Disk)  | Primary   |            |
| IRQ7 (LPT 1)        | Primary   |            |
| IRQ8 (RTC Alarm)    | Disabled  |            |
| IRQ9 (IRQ2 Redir)   | Secondary |            |
| IRQ10 (Reserved)    | Secondary |            |
| IRQ11 (Reserved)    | Secondary |            |
| IRQ12 (PS/2 Mouse)  | Primary   |            |
| IRQ13 (Coprocessor) | Primary   |            |
| IRQ14 (Hard Disk)   | Primary   |            |
| IRQ15 (Reserved)    | Disabled  |            |
| - *                 |           |            |
|                     |           |            |

↑↓→←:Move Enter:Select +/-/PU/PD:Value F10:Save ESC:Exit F1:General Help F5:Previous Values F6:Fail-Safe Defaults F7:Optimized Defaults

 Primary INTR
 When set to On, any event occurring at will awaken a system which has been powered down.

 On(default): The system can not enter the power saving mode when I/O ports or IRQ# is activated.

 Off: The system still can enter the power saving mode when I/O ports or IRQ# is activated.

The following is a list of IRQ's(Interrupt ReQuests), which can be exempted much as the COM ports and LPT ports above can. When an I/O device wants to gain the attention of the operating system, it signals this by causing an IRQ to occur. When the operating system is ready to respond to the request, it interrupts itself and performs the service. When set On, activity will neither prevent the system from going into a power management mode nor awaken it.

IRQ3 (COM2) IRQ4 (COM1) IRQ5 (LPT2) IRQ6 (Floppy Disk) IRQ7 (LPT1) IRQ8 (RTC Alarm) 3. Press <ESC> and follow the screen instructions to save or disregard your setting.

# **3-11 PnP/PCI CONFIGURATION SETUP**

PnP/PCI Configuration Setup defines PCI bus slots.

Run the PnP/PCI Configuration Setup as follows:

- 1. Choose "PnP/PCI CONFIGURATION SETUP" from the Main Menu and a screen with a list of options will appear.
- 2. Use one of the arrow keys to move between options and modify the selected options by using PgUp/PgDn/+/- keys.

CMOS Setup Utility - Copyright (C) 1984-2000 Award Software PnP/PCI Configurations

| PNP OS Installed                                                  | No                                       | Item Help  |
|-------------------------------------------------------------------|------------------------------------------|------------|
| Reset Configuration Data                                          | Disabled                                 | Menu Level |
| Resources Controlled By<br>IRQ Resources<br>DMA Resources         | Auto(ESCD)<br>Press Enter<br>Press Enter |            |
| PCI/VGA Palette Snoop<br>Assign IRQ For VGA<br>Assign IRQ For USB | Disabled<br>Enabled<br>Enabled           |            |

↑↓→←:Move Enter:Select +//PU/PD:Value F10:Save ESC:Exit F1:General Help F5:Previous Values F6:Fail-Safe Defaults F7:Optimized Defaults

| PNP OS Installed            | Yes: OS supportsss Plug and Play function.<br>No (default): OS doesn't support Plug and Play function.                                                                                                    |
|-----------------------------|----------------------------------------------------------------------------------------------------|
|                             | Note: BIOS will automatically diable all PnP resources ex-<br>cept the boot device card when you select Yes on Non-<br>PnP O.S.                                                                                                    |
| Reset Configuration<br>Data | Choose Enabled or Disabled (default). Disable retains En-<br>abled PnP configuration data in BIOS and resets the PnP<br>configuration data in the BIOS.                                                                                  |
| Resources Controlled<br>By  | Choose Manual or Auto (ESCD) (default). The BIOS checks<br>the IRQ/DMA channel number on the ISA and PCI card manu-<br>ally if you choose Manual. And th e IRQ/DMA channel num-<br>ber will be checked automatically if you choose Auto. |

CMOS Setup Utility - Copyright (C) 1984-2000 Award Software IRQ Resources

| IRO-3 assigned to  | PCI/ISA PnP | Item Help    |
|--------------------|-------------|--------------|
| IRO-4 assigned to  | PCI/ISA PnP | Manulaual    |
| IRQ-5 assigned to  |             | Ivienu Levei |
| IRQ-5 assigned to  |             |              |
| IRQ-7 assigned to  |             |              |
| IRQ-9 assigned to  | PCI/ISA PhP |              |
| IRQ-10 assigned to | PCI/ISA PnP |              |
| IRQ-11 assigned to | PCI/ISA PnP |              |
| IRQ-12 assigned to | PCI/ISA PnP |              |
| IRQ-14 assigned to | PCI/ISA PnP |              |
| IRQ-15 assigned to | PCI/ISA PnP |              |
| -                  |             |              |
|                    |             |              |
|                    |             |              |
|                    |             |              |
|                    |             |              |
|                    |             |              |

↑↓→←:Move Enter:Select +/-/PU/PD:Value F10:Save ESC:Exit F1:General Help F5:Previous Values F6:Fail-Safe Defaults F7:Optimized Defaults

#### CMOS Setup Utility - Copyright (C) 1984-2000 Award Software DMA Resources

| DMA-0 assigned to | PCI/ISA PnP | Item Help  |
|-------------------|-------------|------------|
| DMA-1 assigned to | PCI/ISA PnP | Menu Level |
| DMA-3 assigned to | PCI/ISA PnP |            |
| DMA-5 assigned to | PCI/ISA PnP |            |
| DMA-6 assigned to | PCI/ISA PnP |            |
| DMA-7 assigned to | PCI/ISA PnP |            |
|                   |             |            |
|                   |             |            |
|                   |             |            |
|                   |             |            |
|                   |             |            |
|                   |             |            |
|                   |             |            |
|                   |             |            |
|                   |             |            |
|                   |             |            |

↑↓→←:Move Enter:Select +/-/PU/PD:Value F10:Save ESC:Exit F1:General Help F5:Previous Values F6:Fail-Safe Defaults F7:Optimized Defaults

| IRQ-x assigned to<br>DMA-x assigned to | Legacy ISA: Manually assigns IRQ / DMA to device.<br>PCI / ISA PnP: BIOS assigns IRQ / DMA to device<br>automatically.                                                                                                    |
|----------------------------------------|----------------------------------------------------------------------------------------------------|
| Assign IRQ for VGA                     | Enabled (default): Add one IRQ to VGA controller.<br>Disabled: Remove IRQ from VGA controller. The system will<br>have extra IRQ for other devices but the VGA con-<br>troller will still not be disabled (only IRQ will be<br>removed) |
| Assign IRQ for USB                     | Enabled (default): Add one IRQ to USB controller.<br>Disabled: Remove IRQ from USB controller. The system will<br>have extra IRQ for other devices but the USB con-<br>troller will still not be diabled (only IRQ was<br>removed)      |

3. Press <ESC> and follow the screen instructions to save or disregard your setting.

# 3-12 PC Health Status

PC Health Status option shows information about system temperature and fan speed when it is working.

Run the PC Health Status as follows:

- 1. Choose "PC Health Status" from the Main Menu and a screen with a list of options will appear.
- 2. Use one of the arrow keys to move between options and modify the selected options by using PgUp/PgDn/+/- keys.

| Current CPU Temp.                                                                                            | °C/°F                                                      | Item Help  |
|----------------------------------------------------------------------------------------------------|------------------------------------------------------------|------------|
| Current System Temp.<br>Current CPUFAN1 Speed<br>Current CPUFAN2 Speed<br>Vcore<br>2.5V<br>3.3V<br>5V<br>12V | *C/*F<br>RPM<br>1.16V<br>3.42V<br>3.42V<br>5.20V<br>12.54V | Menu Level |

CMOS Setup Utility - Copyright (C) 1984-2000 Award Software PC Health Status

↑↓→←:Move Enter:Select +/-/PU/PD:Value F10:Save ESC:Exit F1:General Help F5:Previous Values F6:Fail-Safe Defaults F7:Optimized Defaults

# NOTE: PC Health Status option only appears the current state of those items above the table, user can not change any setting here but keep a eye on your system temperature information and so on.

Press <ESC> and follow the screen instructions to save or disregard your setting.

# 3-13 FREQUENCY/VOLTAGE CONTROL

Frequency/Voltage Control option allows user to adjust CPU's settings and retain some informations inside computer when it is working.

Run the Frequency/Voltage Control as follows:

- 1. Choose "FREQUENCY/VOLTAGE CONTROL" from the Main Menu and a screen with a list of options will appear.
- 2. Use one of the arrow keys to move between options and modify the selected options by using PgUp/PgDn/+/- keys.

CMOS Setup Utility - Copyright (C) 1984-2000 Award Software Frequency/Voltage Control

| Auto Detect DIMM/PCI Clk | Disabled | Item Help  |
|--------------------------|----------|------------|
| CPU Host Clock (CPU/PCI) | Default  | Menu Level |
|                          |          |            |
|                          |          |            |
|                          |          |            |
|                          |          |            |
|                          |          |            |
|                          |          |            |
|                          |          |            |
|                          |          |            |
|                          |          |            |
|                          |          |            |

↑↓→←:Move Enter:Select +/-/PU/PD:Value F10:Save ESC:Exit F1:General Help F5:Previous Values F6:Fail-Safe Defaults F7:Optimized Defaults

| Auto Detect DIMM/PCI<br>clk  | Choose Disabled (default) or Enabled. The clock generator will turn off the DIMM clock if this slot is empty.                   |
|------------------------------|----------------------------------------------------------------------------------------------------|
| CPU Host Clock (CPU/<br>PCI) | Select the CPU Host Clock.<br>The choice: default, 83/23MHz, 88/29MHz, 90/30MHz, 95/<br>32MHz, 100/33MHz, 110/37MHz, 115/38MHz. |

3. Press <ESC> and follow the screen instructions to save or disregard your setting.

# 3-14 LOAD FAIL-SAFE DEFAULTS

Load Fail-Safe Defaults option loads the default system values to the system configuration fields. If the CMOS is corrupted the defaults are loaded automatically.

Choose this option and the following message will appear:

"Load Setup Defaults (Y/N)? N"

To use the Fail-Safe Defaults, change the prompt to "Y" and press <Enter>.

# 3-15 LOAD OPTIMIZED DEFAULTS

Load Optimized Defaults option loads optimized system values to the system configuration fields.

Choose this option and the following message will appear:

"Load Optimized Defaults (Y/N)? N"

To use the Optimized Defaults, change the prompt to "Y" and press <Enter>.

# 3-16 SUPERVISOR/USER PASSWORD

These two options allow you to set your system passwords. Normally, the supervisor has a higher ability to change the CMOS setup option than the user. The way to set up the passwords for both supervisor and user are as follows:

1. Choose "CHANGE PASSWORD" from the Main Menu and press <Enter>. The following message appears:

"Enter Password:"

- 2. The first time you run this option, enter your own password up to 8 characters and press <Enter>. The screen doesn't display the entered characters.
- 3. After you entered the password, the following message appears prompting you to confirm the password:

"Confirm Password:"

- 4. Enter the same password "exactly" as you just typed again to confirm the password and press <Enter>.
- 5. Move the cursor to Save & Exit Setup to save the password.
- 6. If you need to delete the password you entered before, choose the Supervisor Password and press <Enter>. It will delete the password that you had before.
- Move the cursor to Save & Exit Setup to save the option you did, otherwise the old password will still be there the next time you turn your machine on.
- 8. Press <ESC> to exit to the Main Menu.

Note: If you forget or lose the password, the only way to access the system is to clear the CMOS RAM by setting JBAT1. All setup information will be lost and back to default seting. You need to run the BIOS setup program and re-define all settings again.

# 3-17 SAVE & EXIT SETUP

Save & Exit Setup allows you to save all modifications you have specified into the CMOS memory. Highlight this option on the Main Menu and the following message appears:

SAVE to CMOS and EXIT (Y/N)? Y

Press <Enter> key to save the configuration changes.

# **3-18 EXIT WITHOUT SAVING**

Exit Without Saving allows you to exit the Setup utility without saving the modifications that you have specified. Highlight this option on the Main Menu and following message appears:

Quit Without Saving (Y/N)? N

You may change the prompt to "Y" and press the <Enter> key to leave this option.

# APPENDIX A

# FLASH MEMORY UPDATE INSTALLATION

- 1. Download BIOS files and flash utility from your board vendor. They are: awdflash.exe and .bin file.
- 2. Copy them to bootable diskette and boot from diskette.
- 3. The diskette cannot include memory manager e.g. emm386.exe,qemm and himem.sys, otherwise there will appear an error message "insufficient memory".
- 4. Type "awdflash filename(XXXX.bin)".
- 5. Next screen will ask you save current bios to file or not? Depend on your diskette capacity, choose Y or N for this option.
- Then screen ask you programming the flash memory now? type Y for this option.
- 7. Programming finish, utility will ask you reboot system.
- 8. Reset system and press DEL key enter bios setup screen.
- 9. Select LOAD SETUP DEFAULTS, press ENTER, press Y, press F10, press Y
- 10. Finish update procedure.

# APPENDIX B DRIVER INSTALLATION

If you are using **Windows 98 SE**, you do not need to install the **4-in-1 driver** as the IRQ Routing Driver and the ACPI Registry are already incorporated into the operating system. Users with Windows 98 SE may update the IDE Busmaster and AGP drivers by installing them individually.

#### PART 1:

- 1. Put the CD into your CD-ROM.
- 2. There appears a welcome window. (If doesn't, it means that your CD-ROM auto-run function does not enable, but you still can browser the CD via Windows Explorer and change the directory to where your CD-ROM directory is. Then run the **autorun.exe**)
- 3. Select "Install Driver".
- 4. Select "Install VIA Chipsets Driver".
- 5. Select "Install 4in1 Driver".
- 6. Then the program will automatically setup all drivers your system needs.
- 7. Finally, the system will re-boot.

NOTE: AFTER INSTALLED " **4in1 Driver**", USER DOESN'T NEED TO INSTALL ANY OTHER PROGRAM IN PART 2.

#### **PART 2:**

#### CAUTION!! ALL THE VIA MAINBOARD MUST INSTALL FOLLOWING 3 DRIVERS!!!

#### VIA Patch Code Installation

#### Windows95/Windows98:

- 1. Go to the CD-ROM disk, we suggest the CD-ROM title is D:\.
- 2. Find and run D:\Patch\Via\patch9x\Setup\Setup.exe
- Select "Install VIA Chipset Functions' Registry", then it will automatically install this program.

Note! This program should be installed before any other VIA's drivers.

#### VIA AGP VxD Driver for Windows 9x Installation

#### Windows95/Windows98:

- 1. Go to the CD-ROM disk, we suggest the CD-ROM title is D:\.
- 2. Find and run D:\Driver\Via\Agp\Setup\Setup.exe
- 3. Select "Install VIA AGP VxD in turbo mode" or "Install VIA AGP VxD normal mode", then it will automatically install this program.

# VIA PCI IRQ Routing Miniport for Windows 9x Installation

#### Windows95/Windows98:

- 1. Go to the CD-ROM disk, we suggest the CD-ROM title is D:\.
- 2. Find and run D:\Patch\Via\Virq9x\Setup.exe
- Note: Before install Windows98, user must enable two functions for this miniport driver in the BIOS menu, one is "OnChip USB" in the "Chipset Features Setup" and another is "Assign IRQ for USB" in the "PNP/PCI Configuration Setup".